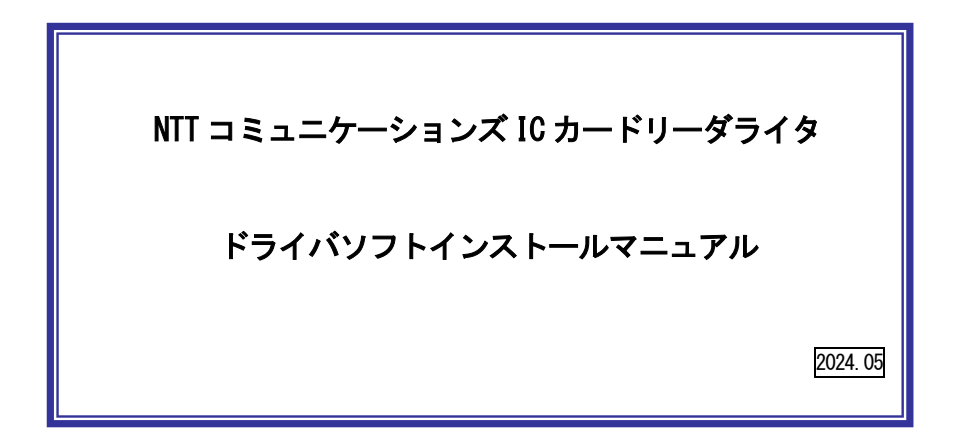

目次:

1. はじめに

- 2. ドライバソフトのインストール
- 3. IC カードリーダーの状態確認
- 4. ドライバソフトのアンインストール
- 5. (参考)ドライバソフトの手動インストール方法

対応 OS: macOS Monterey/macOS Ventura /macOS Sonoma

対応 IC カードリーダライタ / ドライバソフトのバージョン: CIR115-NTTCom / Ver.2.1.7

## 1. はじめに

- はじめに(インストールを開始する前に必ずお読みください)
- ③ 本書では、NTT コミュニケーションズの USB タイプ IC カードリーダー (ACR39-NTTCom、 ACR1251CL-NTTCom、ACR1251DI-NTTCom) をご使用になる場合のインストール手順を記述して います。
- ④ インストールを開始する前に起動中のプログラムはすべて終了してください。
- ⑤ IC カードリーダーは予め接続するのではなく、パソコンへの接続は本書、及び、取扱説明書 に従ってください。ドライバソフトをインストールする前に IC カードリーダーをパソコンに 接続しないでください。
- ⑥ IC カードリーダーは、本体の USB ポートへ接続してください。キーボードの USB ポートでは 正常に動作しない場合があります。
   USB ハブを使用する場合は電源付き USB ハブをご利用ください。

NTT コミュニケーションズは、ご利用者、または第三者が IC カードリーダライタの使用に関し被った 損害に対し、一切の責任を負いません。

Adobe Reader は、Adobe Systems Incorporated (アドビシステムズ社)の米国ならびに他の国における登録商標または商標です。

Intel は、アメリカ合衆国およびその他の国におけるインテル コーポレーションまたはその子会社の 商標または登録商標です。

Apple®、macOS®は、米国および他の国々で登録された Apple Computer, Inc.の商標です。 その他、ソフト、マニュアル等のパッケージ及び添付物に記載されている会社名、製品名は各社の登録商標または商標です。

# 2. ドライバソフトのインストール

※IC カードリーダーのパソコンへの接続は、予め接続するのではなく、インストール画面の指示に 従ってください。

 ダウンロードしたファイル「abcccid-installer-2.1.7.dmg」をダブルクリックすると下図が 表示されます。[abcccid-installer.pkg]をダブルクリックしてください。

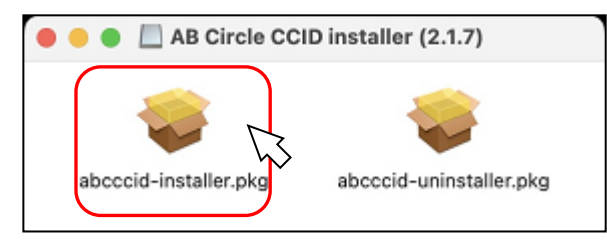

② 下図が表示されたら、[続ける]ボタンを押してください。

| • • •                      | 🥪 AB Circle USB CCID Driver v2.1.7のインストール                                          |
|----------------------------|------------------------------------------------------------------------------------|
|                            | ようこそ AB Circle USB CCID Driver v2.1.7インストーラヘ                                       |
| • はじめに                     | This installer installs or updates the AB Circle CCID Smart Card<br>Reader Driver. |
| <ul> <li>大切な情報</li> </ul>  | You will be guided through the steps necessary to install this                     |
| <ul> <li>使用許諾契約</li> </ul> | software.                                                                          |
| ● インストール先                  |                                                                                    |
| ● インストールの種類                |                                                                                    |
| ● インストール                   |                                                                                    |
| <ul> <li>概要</li> </ul>     |                                                                                    |
| C                          |                                                                                    |
|                            | 戻る 続ける                                                                             |

#### ③ 下図が表示されたら、[続ける]ボタンを押してください。

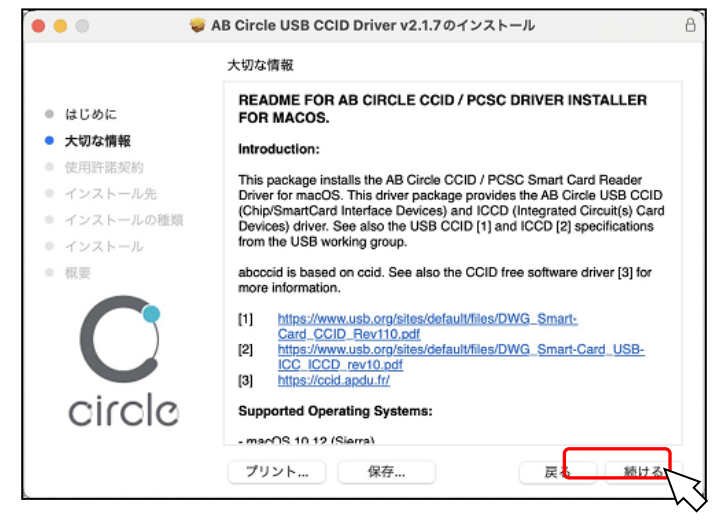

#### ④ 下図が表示されたら、[続ける]ボタンを押してください。

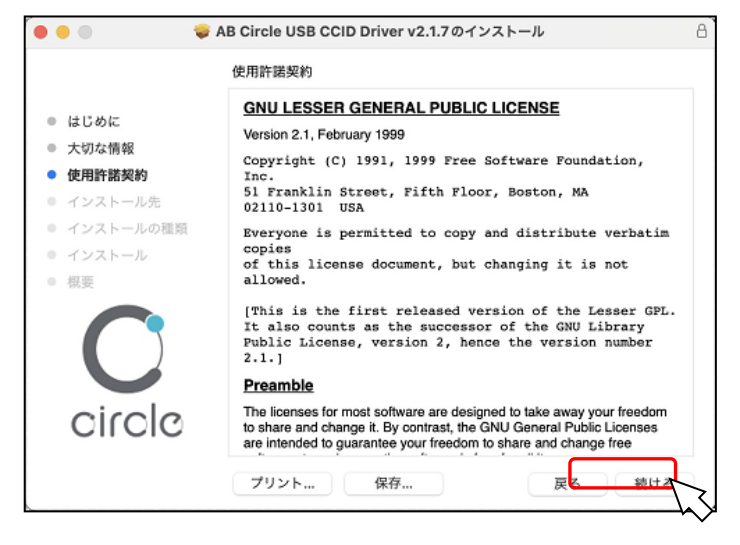

⑤ 下図が表示されたら、[同意する]ボタンを押してください。

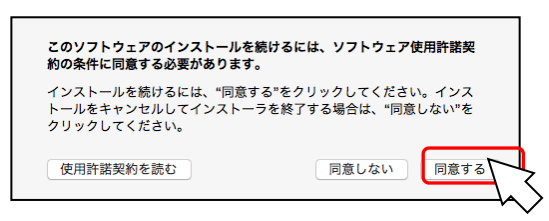

#### ⑥ 下図が表示されたら、[続ける]ボタンを押してください。

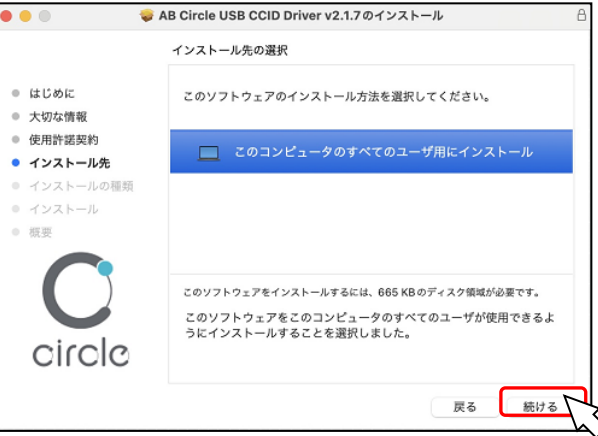

#### ⑦ 下図が表示されたら、[インストール]ボタンを押してください。

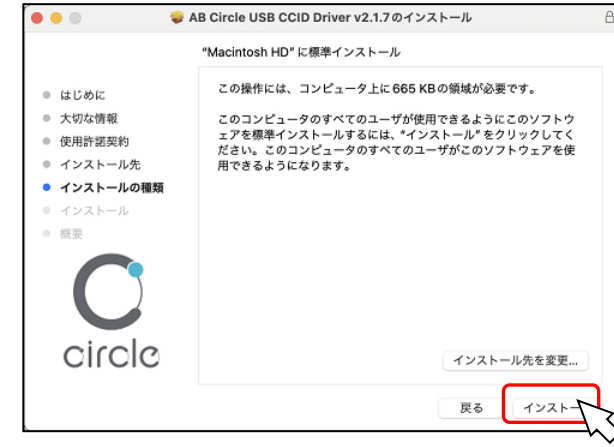

⑧ 下図が表示されたら、管理者権限を持つ「ユーザ名」と「パスワード」を入力して、[ソフトウェ アをインストール]ボタンを押してください。

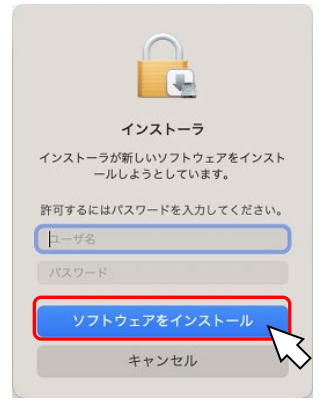

⑨ 下図が表示されたら、インストールは完了です。[再起動]ボタンを押してパソコンを再起動して ください。再起動後、ICカードリーダライタを接続してください。

|                                                                                                    | AB Circle USB CCID Driver v2.1.7のインストール 合                         |
|----------------------------------------------------------------------------------------------------|-------------------------------------------------------------------|
|                                                                                                    | インストールが完了しました。                                                    |
| <ul> <li>はじめに</li> <li>大切な情報</li> <li>使用許諾契約</li> <li>インストール先</li> <li>インストールの種類</li> <li>インストール</li> <li>概要</li> </ul> | <b>インストールが完了しました。</b><br>ソフトウェアがインストールされました。                      |
| circle                                                                                                    | Macを再起動してください。                                                    |
|                                                                                                    | 天心 西周期                                                            |
| でに うくう しのくう し                                                                                                    |                                                                   |
| 固人認証サービス利用者<br>認証サービス利用者                                                                                                | オロシレースでの<br>皆クライアントソフトでご利用いただく場合は、別途、公的<br>ライアントソフトをインストールしてください。 |

### 3. IC カードリーダーの状態確認

IC カードリーダーの状態は、IC カードリーダーのランプの点灯状況で確認します。

[CIR115-NTTCom]

| ランプの状態        | 意味                                                        |
|---------------|-----------------------------------------------------------|
| <b>点滅</b> (緑) | IC カードリーダライタに電源が入っている状態                                   |
| 点灯(青)         | IC カードに給電している状態                                           |
| <b>点滅</b> (青) | IC カードと通信中の状態(終了後消灯)                                      |
| 消灯(青)         | IC カード未挿入、または IC カードを認識していない状態<br>IC カードが挿入され、かつ給電していない状態 |
| 消灯(緑)         | USB ケーブルの接続不良、IC カードリーダライタの故障等、異常な状態                      |

IC カードリーダーが正常に動作しない場合は、以下の確認と操作をしてください。

(1) ランプが点灯しない場合

- ・パソコンのUSB ポートに正常に接続されているか確認する。
- ・他のUSBポートに接続する。
- キーボードのUSB ポートではなく、パソコン本体のUSB ポートに接続する。

(2) IC カードを挿入しても、ランプが点滅しない

・ICカードリーダーを一旦取り外し、ドライバソフトを再度インストールする。

(3)macOS で状態を確認する

・macOS で IC カードリーダーの状態を確認する。

https://www.ntt.com/business/services/application/authentication/jpki/check.html#05

・公的個人認証サービス利用者クライアントで動作確認する。

https://www.ntt.com/business/services/application/authentication/jpki/check.html#06

# 4. ドライバソフトのアンインストール

IC カードリーダーのドライバソフトのアンインストールは以下の手順で行ってください。

ダウンロードしたファイル「abcccid-installer-2.0.17.dmg」をダブルクリックすると下図が表示されます。[abcccid-uninstaller.pkg]をダブルクリックしてください。

| 🔴 🛑 🌒 🛄 AB Circle CC  | ID installer (2.1.7)    |
|-----------------------|-------------------------|
| abcccid-installer.pkg | abcccid-uninstaller.pkg |

② 下図が表示されたら、[続ける]ボタンを押してください。

| Al 💝 🔍 Al                                      | B Circle USB CCID Driver Uninstaller"のインストール                               | A |
|------------------------------------------------|----------------------------------------------------------------------------|---|
|                                                | ようこそ"AB Circle USB CCID Driver Uninstaller"インストーラへ                         |   |
| • はじめに                                         | This installer uninstalls the AB Circle CCID Smart Card Reader<br>Driver.  |   |
| <ul> <li>インストール先</li> <li>インストールの種類</li> </ul> | You will be guided through the steps necessary to uninstall this software. |   |
| • インストール                                       |                                                                            |   |
| ● 協会                                           |                                                                            |   |
| $\mathbf{C}$                                   |                                                                            |   |
| circle                                         |                                                                            |   |
|                                                | 戻る 続ける                                                                     | Ţ |

③ 下図が表示されたら、[続ける]ボタンを押してください。

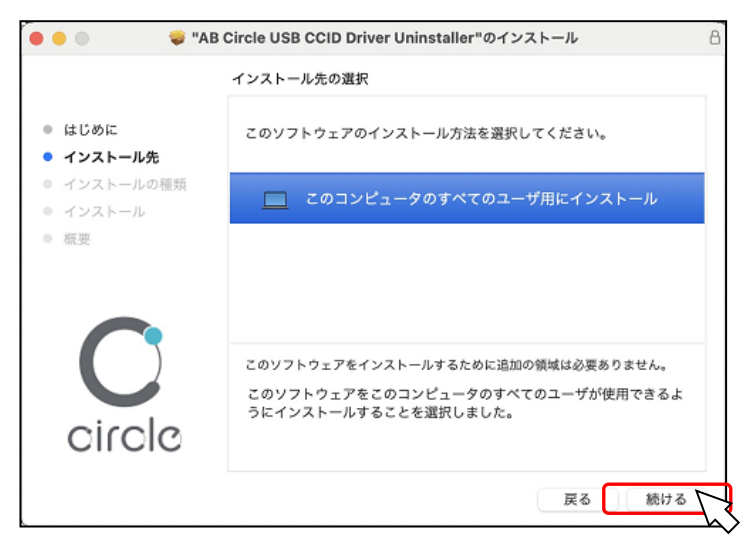

④ 下図が表示されたら、[インストール]ボタンを押してください。

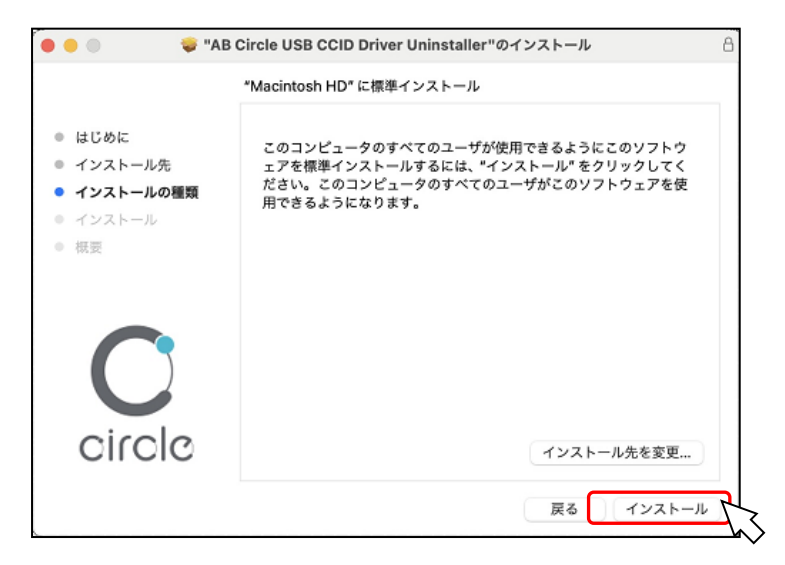

⑤ 下図が表示されたら、管理者権限を持つ「ユーザ名」と「パスワード」を入力して、[ソフトウ ェアをインストール]ボタンを押してください。

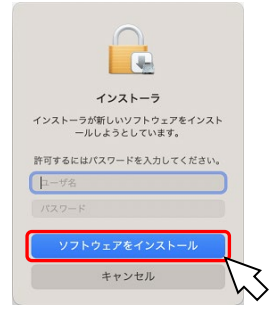

⑥ 下図が表示されたら、アンインストールは完了です。[再起動]ボタンを押してくださいパソコンを再起動してください。

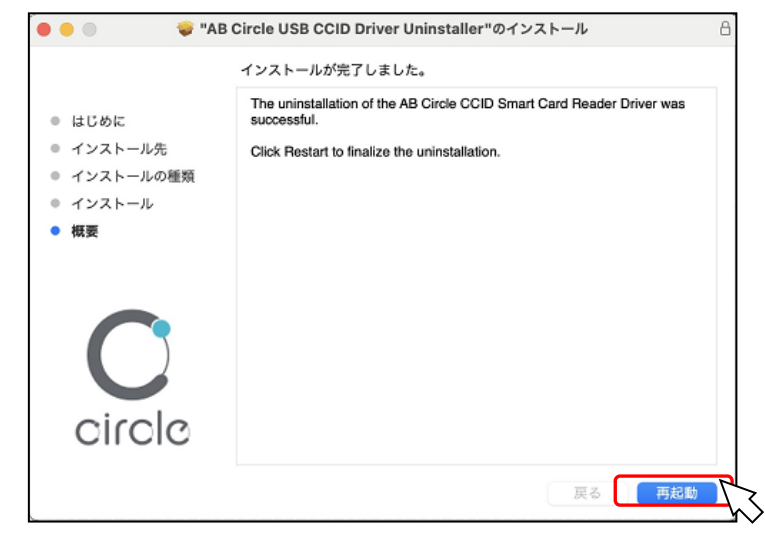

|                        | お問合せ先                                              |  |
|------------------------|----------------------------------------------------|--|
| NTT コミュ<br>サポートセン      | ニケーションズ<br>ンタ                                      |  |
| https://www.<br>上記サイトを | ntt.com/jpki<br>確認の上、e-Mail でお問い合わせください。           |  |
| 受付時間 10<br>土           | ) : 00~17 : 00<br>・日・祝日・年末年始(12 月 29 日~1 月 3 日)を除く |  |